# Assessing fees

Fees are requirements. Do a Name Search for the person to whom fees were assessed. Go to their appropriate case and click on the case number to get into the Case Detail screen.

In the Case Detail screen, scroll down to Requirements, click ADD.

| - Requirements | Тор                     |           |              | Add         |
|----------------|-------------------------|-----------|--------------|-------------|
| Assigned       | Requirement             | Start     | Status       | Status date |
| 9/27/2018      | Misc/Copy/Certification | 9/27/2018 | Paid in full | 9/27/2018   |
| 9/25/2018      | Misc/Copy/Certification | 9/25/2018 | Paid in full | 9/27/2018   |
| 10/9/2018      | Court Costs             | 10/9/2018 | Paid in full | 10/9/2018   |

If there are multiple parties on the case, the requirements will say Options. You will click on Options, then click the name of the party to whom fees were assessed.

| - Requirements Top | Assigned  | Paguirament             | Start     |              | Add Requirement for: |
|--------------------|-----------|-------------------------|-----------|--------------|----------------------|
| Laura Ingalls      | 9/27/2018 | Misc/Copy/Certification | 9/27/2    |              | Caroline Ingalls     |
| Laura Ingalls      | 9/25/2018 | Misc/Copy/Certification | 9/25/2    |              | Charles Ingalls      |
| Laura Ingalls      | 10/9/2018 | Court Costs             | 10/9/2    |              | Requirement Detail   |
| Laura Ingalle      | 0/25/2018 | Court Coete             | 0/25/2018 | Paid in full | 0/27/2019            |

The easiest way to assess fees is to add a document called @FEES. It will walk you through adding the responsible parent to the case, if applicable, and assessing the appropriate fees. This document will automatically add the requirements selected.

### ASSESS COURT COSTS:

Court costs have various amounts than can be assessed. For instance, court costs for a delinquency petition differ from court costs for a civil petition. So rather than having an Initial Type and Amount show up on this screen, you must add the requirement type and code then click UPDATE to see the amounts.

| Requirement type:*  | SANC - Financials    | •                          |                 |             |  |
|---------------------|----------------------|----------------------------|-----------------|-------------|--|
| Requirement code:*  | 46 - Court Costs     |                            | •               |             |  |
| Provider:           | Select 🔻             |                            |                 |             |  |
| Assigned date:      | 12/27/2018           | Start date:                |                 |             |  |
| Scheduled end date: |                      | New end date:              |                 |             |  |
| Status:             | ( Select             | •                          | Status date:    |             |  |
| Cases:*             | Charles Ingalls: Cas | se 1 - Resp Party - Deling | uency (Active;  | Case Filed) |  |
|                     | Laura Ingalls: Case  | 1 - Defendant - Delinque   | ncy (Active; Ca | se Filed)   |  |
| Default payee:      | Get name             |                            |                 |             |  |
| Notes:              | -                    |                            |                 |             |  |
|                     |                      |                            |                 |             |  |

#### **Requirement Detail**

- **Requirement Type** Select the appropriate type.
- **Requirement Code** Select the appropriate fee.
- Assigned date If you leave the assigned date empty it will default to today's date or change it to the date the fee was ordered.
- **Cases** Make sure the correct person is selected, this should be the person who must pay the fees. If this is a case where only the child is on the case, then select the child's name.

Click the **Update** button to save your work.

## Court Costs Select a transaction

You can choose the court costs you wish to add.

Click the appropriate line

|               | Transaction template                   |
|---------------|----------------------------------------|
|               | Civil Petition \$102                   |
|               | Civil Petition w OC Service \$144      |
|               | Civil Petition w Service \$144         |
|               | Delinquent / Unruly \$64               |
|               | Delinquent / Unruly w OC Service \$106 |
| $\rightarrow$ | Delinquent / Unruly w Service \$106    |
| •             | Diversion/Informal \$44                |

This brings up the Assess Requirement Fees screen, the details behind the court cost. You could change an amount if necessary but normally you will just click the **Update** button to add the fee.

You can put a Date in the date field, but if you leave it empty it will default to the current date and time. The easiest way to put a date in this field is to type a T in it. That will also put the current date and time. You could also click on the calendar button at the end of the date field.

After you Update it will say updates completed successfully. You can then click the **Cancel** button to return to the Requirement Detail page.

If you are taking the payment right now, click on the **Options** button to Take a Payment. Otherwise, click the **Cancel** button to return to the Case Detail screen.

| Assess Requirement Fees<br>Court Costs<br>Charles Ingalls (12; Case: 1; Unassigned)                                                               |         |  |  |  |  |  |
|----------------------------------------------------------------------------------------------------|---------|--|--|--|--|--|
| Date:<br>Amount: \$106.00<br>Transaction number:<br>Reference number:<br>Memo: Delinquent / Unruly w Service \$1<br>Extra detail lines (below): 2 | 06      |  |  |  |  |  |
| Account                                                                                                    | Amount  |  |  |  |  |  |
| R29900.02 - (A/R) Clerk Data Fee due                                                                                                    | \$4.00  |  |  |  |  |  |
| R29900.07 - (A/R) Clerk Fees due                                                                                                    | \$60.00 |  |  |  |  |  |
| R24360.01 - (A/R) Sheriff Service due                                                                                                    | \$40.00 |  |  |  |  |  |
| R24360.02 - (A/R) Sheriff Data due                                                                                                    | \$2.00  |  |  |  |  |  |
| ( Select 🔻                                                                                                    | 0.00    |  |  |  |  |  |
| Select V                                                                                                    | 0.00    |  |  |  |  |  |

You will assess a fee as shown above. Add the requirement to whomever owes the bond.

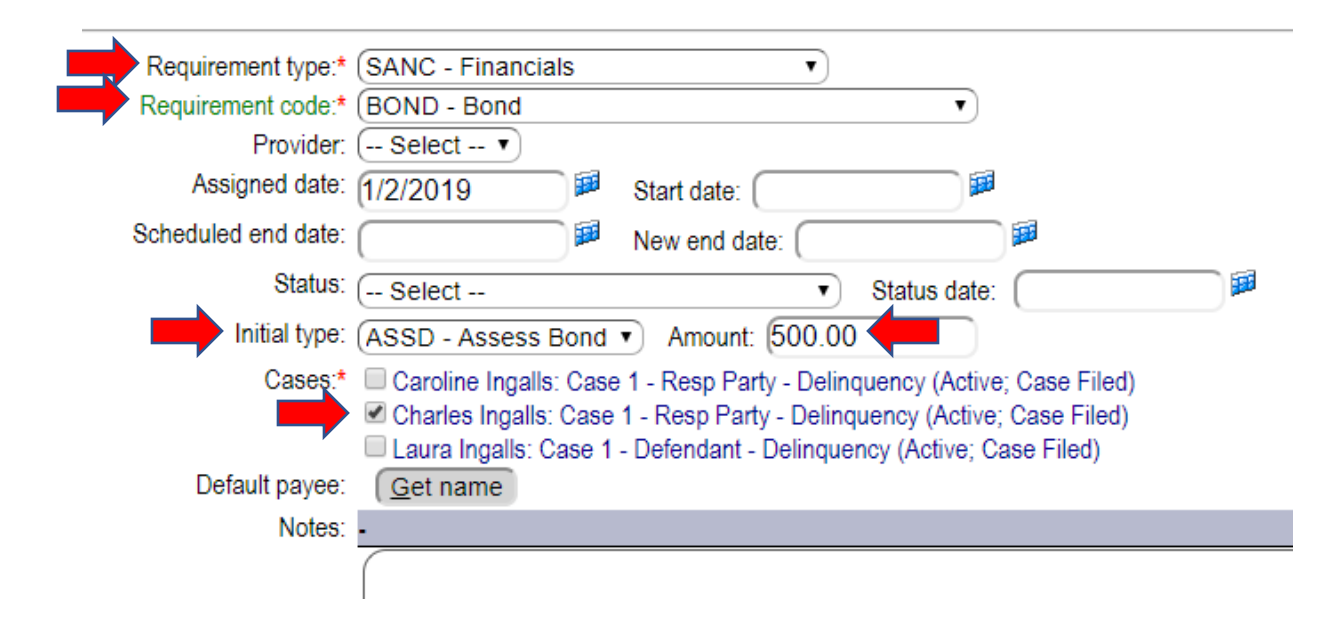

#### **Requirement Detail**

- **Requirement Type** Select the appropriate type.
- **Requirement Code** Select the appropriate fee.
- Assigned date If you leave the assigned date empty it will default to today's date or change it to the date the fee was ordered.
- Initial type This should already display "Assess Bond."
- Amount You will enter the amount of bond being assessed.
- **Cases** Make sure the correct person is selected, this should be the person who must pay the fees.

Click the Update button to save your work.

#### **Requirement Detail**

| Requirement type:*  | SANC - Financial                                                                                                    | s       | •                     |              |  |  |
|---------------------|----------------------------------------------------------------------------------------------------|---------|-----------------------|--------------|--|--|
| Requirement code:*  | 23 - Restitution                                                                                                    |         |                       | •            |  |  |
| Provider:           | Select 🔻                                                                                                    |         |                       |              |  |  |
| Assigned date:      | 1/11/2019                                                                                                    |         | Start date: (1/11/201 | 9 🔎          |  |  |
| Scheduled end date: |                                                                                                    |         | New end date:         | E C          |  |  |
| Status:             | ( Select                                                                                                    |         | •                     | Status date: |  |  |
| Initial type:       | ASSD - Assess F                                                                                                    | Restitu | ition  Amount: 50     | 0.00         |  |  |
| Cases:*             | <ul> <li>Laura Ingalls: Case 2 - Child - Visitation (Active; Case Filed)</li> <li>Charles Ingalls: Case 2 - Petitioner - Visitation (Active; Case Filed)</li> <li>Caroline Ingalls: Case 2 - Respondent - Visitation (Active; Case Filed)</li> <li>Caroline Ingalls: Case 1 - Resp Party - Delinquency (Active; Case Filed)</li> <li>Charles Ingalls: Case 1 - Resp Party - Delinquency (Active; Case Filed)</li> <li>Laura Ingalls: Case 1 - Resp Party - Delinquency (Active; Case Filed)</li> </ul> |         |                       |              |  |  |
| Default payee:      | Get name                                                                                                    |         | Dentricant Denniquer  | , (,         |  |  |

- **Requirement Type** Select the appropriate type.
- **Requirement Code** Select the appropriate fee.
- Assigned date If you leave the assigned date empty it will default to today's date or change it to the date the fee was ordered.
- Initial type This should already display "Assess Restitution."
- Amount You will enter the amount of restitution being assessed for a specific victim
- **Cases** Make sure the correct person is selected, this should be the person who must pay the fees.

Click the **Update** button to save your work.

Restitution must have a Default payee to designate who will receive this money. You must add a Default Payee.

A Default payee is the person to whom money is being paid. The Default payee must be a party in the case, a relative to one of the parties, or a name assigned to the case.

In any requirement where money is being sent to a specific person rather than a county or state agency, there must be a default payee added. Refunds, Restitution, Bond returns, Investments, to name a few possibilities.

#### Add the Default Payee as a person in Quest

You will need to ensure your victim is a person in Quest with an address. Do a name search for your victim.

If the person is found, click on their name, otherwise click the **Add a new name** link and add them. Make sure they have an address!

| Enter criter                           | N<br>ia and press Subn | lame Sea<br>nit (use % | irch<br>and/or _ for | wildcards | in name   | es)            |                                |
|----------------------------------------|------------------------|------------------------|----------------------|-----------|-----------|----------------|--------------------------------|
| Last: olson                            |                        | First:                 | n%                   |           | Sound     | d-a-like       |                                |
| File Number:                           | Case:                  |                        |                      |           | Petition: |                |                                |
| Race: Select 🔻                         | Sex: ( Select          | DOB:                   |                      |           | SSN/Tax   | ID:            |                                |
| E File numbers only                    | Addresses              | Sh                     | ow relatives         |           | Auto      | clear criteria | 1                              |
|                                        |                        |                        |                      |           | Click her | e for more     | screen options                 |
|                                        |                        | € <u>S</u> ubmi        | t                    |           |           |                |                                |
| Name File #                            | Race                   | Sex                    | DOB                  | SSN       | Tax ID    | AKA            | Warrant Mom/Agency<br>(*=User) |
| Add a new name Add a new agency person |                        |                        |                      |           |           |                |                                |
| Ger Olson, Nellie                      | White                  | Female                 |                      |           |           |                |                                |

#### Adding a name assigned to the case

If you're going to add a new name to the names currently assigned to the case, click the Add link.

| - Names currently assigned to the case | Тор      |        |            | Get from ano er |
|----------------------------------------|----------|--------|------------|-----------------|
|                                        |          |        |            | Add             |
| Name                                   | Role     | Notice | Represents |                 |
| Nellie Olson                           | Victim   | No     |            |                 |
| Shelby County Sheriff's Office         | Oax Draw | No     |            |                 |

On the Case Assignment Detail screen, click the Get name button.

|              | Ca<br>Caroline In<br>Charles In<br>Laur | (<br>se n<br>galls<br>galls<br>a Ing | Case Assignment I<br>umber: Unassigned; I<br>s (File# 13) - Respons<br>s (File# 12) - Responsi<br>galls (File# 1) - Defend | Detail<br>Delinquency<br>ible Party (Case# 1<br>ible Party (Case# 1<br>dant (Case# 1) | 1)<br>I) |
|--------------|-----------------------------------------|--------------------------------------|----------------------------------------------------------------------------------------------------|---------------------------------------------------------------------------------------|----------|
| Name/ID:*    | User/Person ID                          |                                      |                                                                                                    |                                                                                       | l        |
| Agency:      | Select                                  |                                      |                                                                                                    | •                                                                                     |          |
| OR           | Get name                                |                                      |                                                                                                    |                                                                                       |          |
| Role:        | ( Select                                |                                      | •                                                                                                    |                                                                                       |          |
| Start date:  |                                         |                                      | End date:                                                                                                    |                                                                                       |          |
| Send notice: | ○ Yes ○ No                              |                                      |                                                                                                    |                                                                                       |          |
| Notes:       |                                         |                                      |                                                                                                    |                                                                                       |          |

This takes you to the Name Search screen. Search for the name you wish to add and either add it if not found, or click on the name to add it to this screen. This adds the name to the Case Assignment Detail.

You must assign them a Role. You can select "victim."

Click the **Update** button to save your work.

| Name: Nellie Olson |  |
|--------------------|--|
| Role: VIC - Victim |  |
| Start date:        |  |

#### Add the Default Payee to the Requirement

Now that the person, agency or business has been assigned to the case, you can add them as the default payee on the requirement.

Click on the **Assigned date** link to get into the requirement where you wish to add the default payee.

| - Requirements | Тор |           |             |                    |                     | Options     |
|----------------|-----|-----------|-------------|--------------------|---------------------|-------------|
| Name           |     | Assigned  | Requirement | Start              | Status              | Status date |
| Laura Ingalls  |     | 1/11/2019 | Restitution | 1/11/2019<br>1 day | (Balance: \$500.00) |             |

#### **Requirement Detail**

|                               | cessfully           |                                       |                                  |
|-------------------------------|---------------------|---------------------------------------|----------------------------------|
|                               |                     | Cases   Attributes                    | Alerts   Balances   Transactions |
|                               | Requirement type:   | Financials                            |                                  |
|                               | Requirement code:   | Restitution                           |                                  |
|                               | Provider:           | ( Select •                            |                                  |
|                               | Assigned date:      | 1/11/2019                             | Start date: (1/11/2019 🏼         |
|                               | Scheduled end date: | · · · · · · · · · · · · · · · · · · · | New end date:                    |
|                               | Status:             | ( Select                              | Status date:                     |
| Click on the Get name button. | Default payee:      | Get name                              |                                  |
|                               | Notes:              |                                       |                                  |

This will bring up a list of all parties, relatives and names assigned to the case. Select the person to whom the check will be made payable.

## Name Lookup Select the desired name

| Name                           | Description                                                                          |  |
|--------------------------------|--------------------------------------------------------------------------------------|--|
| Ingalls, Caroline              | Responsible Party (Unassigned); Mother of Laura Ingalls                              |  |
| Ingalls, Charles               | Responsible Party (Unassigned); Father of Laura Ingalls                              |  |
| Ingalls, Laura                 | Defendant (Unassigned); Daughter of Charles Ingalls; Daughter of Caroline<br>Ingalls |  |
| Olson, Nellie                  | Victim (Unassigned)                                                                  |  |
| Shelby County Sheriff's Office | Other Service Provider (Unassigned)                                                  |  |

| This will put that person's name as the Default payee. | Requirement type: Financials         |     |
|--------------------------------------------------------|--------------------------------------|-----|
|                                                        | Requirement code: Restitution        |     |
|                                                        | Provider: Select 🔻                   |     |
| Click the <b>Update</b> button to save your work.      | Assigned date: (1/11/2019 🏼 🕮 Sta    | art |
|                                                        | Scheduled end date: Ne               | w   |
|                                                        | Status: ( Select                     | _   |
|                                                        | Default payee: Nellie Olson Get name |     |

Notes:

There should be one restitution requirement per victim. To add codefendants see Joint & Several Restitution.